bb-tronic

bb-tronic

# Thermostat USB TS06U

## Mode d'emploi

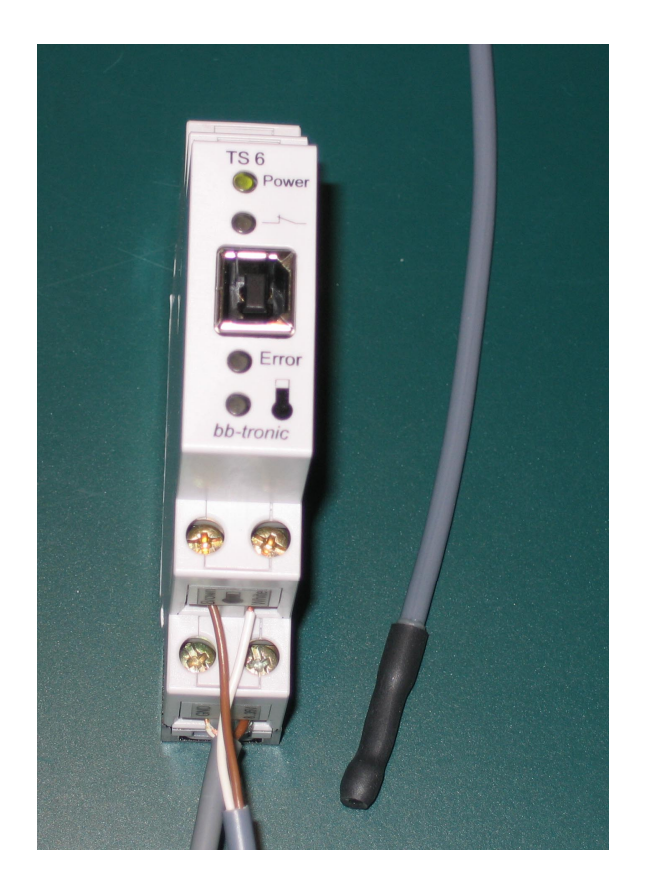

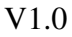

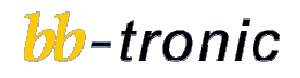

### Table des matières :

| 1 Description                                    | 1 |
|--------------------------------------------------|---|
| 1.1 Description générale                         | 1 |
| 1.2 Les connexions                               | 1 |
| 1.2.1 L'alimentation DC                          | 1 |
| 1.2.2 La sonde de température                    | 1 |
| 1.2.3 Le relais de commande de sortie            | 1 |
| 1.3 La mémoire                                   | 2 |
| 2 Installation                                   | 3 |
| 2.1 Mise en place du Thermostat USB TS06U        | 3 |
| 2.2 Connexions du Thermostat USB TS06U           | 3 |
| 2.3 Raccordement de l'alimentation DC            | 4 |
| 2.4 Raccordement de la sonde de température      | 4 |
| 2.5 Raccordement du relais                       | 4 |
| 2.6 Installation logicielle                      | 5 |
| 3 Configuration du Thermostat USB TS06U          | 7 |
| 3.1 Utilisation du logiciel Thermostat USB TS06U | 7 |

## 1 Description

## 1.1 Description générale

Le Thermostat USB TS06U est un dispositif permettant de commander 1 sortie à relais, en fonction d'une température mesurée et des paramètres mémorisés grâce à une application PC. Le Thermostat USB TS06U est alimenté par une alimentation externe pouvant aller de 8 à 35V DC.

### 1.2 Les connexions

#### 1.2.1 L'alimentation DC

Le Thermostat USB TS06U s'alimente simplement par une tension continue (8V DC à 35V DC), par le connecteur d'alimentation prévu à cet effet.

#### 1.2.2 La sonde de température

Le Thermostat USB TS06U possède 1 sonde de température permettant la mesure d'une température de -55 ° C à 125 °C avec une précision de l'ordre du dixième de degré.

Le caractère digital du dialogue entre la sonde et le thermostat permet de déporter cette sonde sur plus de 100m sans perte de précision.

#### 1.2.3 Le relais de commande de sortie

Le Thermostat USB TS06U possède une sortie commutante à relais qui peut être activée ou désactivée en fonction des paramètres mémorisés par l'utilisateur, deux modes de commutation sont possibles.

La sortie a :

- > un point commun
- > un point NC qui est relié au point commun lorsque la sortie est désactivée
- > un point NO qui est relié au point commun lorsque la sortie est activée

## 1.3 La mémoire

Le Thermostat USB TS06U mémorise dans une mémoire non volatile tous les paramètres de fonctionnement.

Tous ces paramètres sont enregistrés, ainsi en cas de coupure de courant, les paramètres seront toujours valables.

## 2 Installation

## 2.1 Mise en place du Thermostat USB TS06U

Le Thermostat USB TS06U se clippe simplement sur un rail DIN classique en installation électrique.

## 2.2 Connexions du Thermostat USB TS06U

Les connexions du Thermostat USB TS06U sont les suivantes :

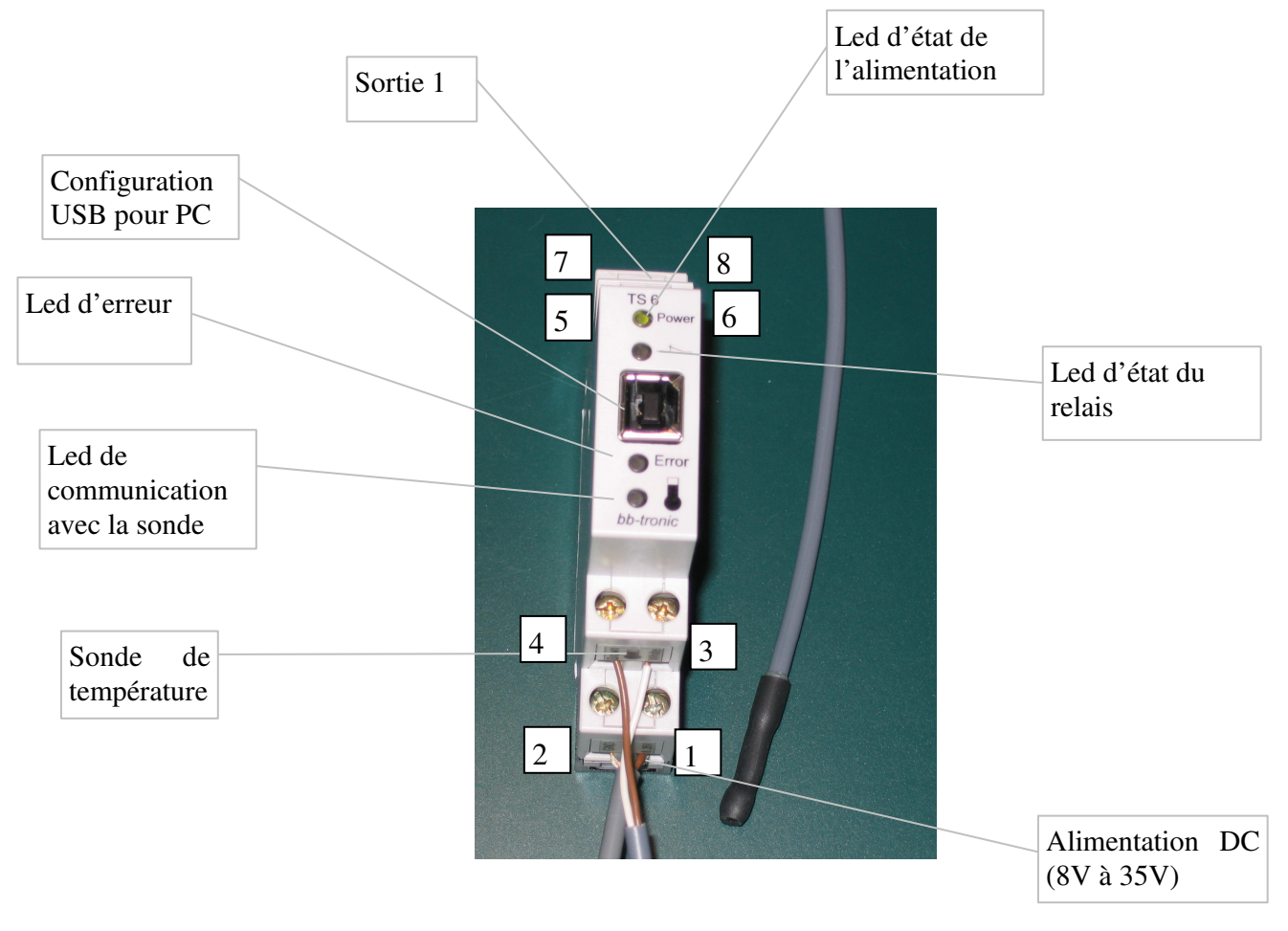

## 2.3 Raccordement de l'alimentation DC

Le raccordement de l'alimentation 8V DC à 35V DC se fait via les contacts 1 et 2

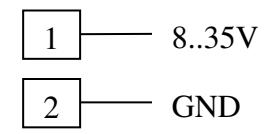

## 2.4 Raccordement de la sonde de température

Le raccordement de la sonde de température se fait via les contacts 3 et 4

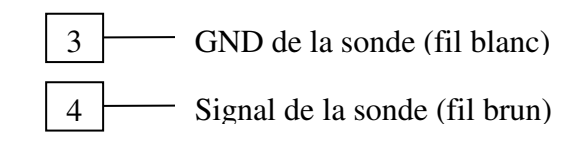

## 2.5 Raccordement du relais

Le raccordement de la sortie 1 se fait via les contacts 5, 6, 7 et 8

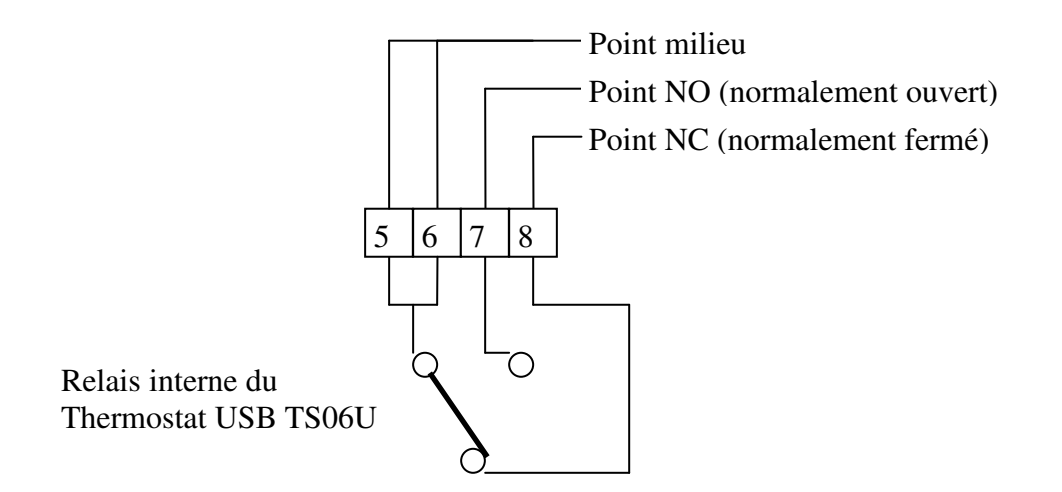

## 2.6 Installation logicielle

Le logiciel de configuration du TS06U se trouve sur le CDROM dans le répertoire Software VB. La dernière version de ce logiciel peut également être téléchargée à l'adresse :

<u>http://www.pongo.info/downloads.htm</u> recherchez le produit TS06-U et téléchargez le logiciel de configuration. Le fichier télécharger est un fichier .zip qu'il vous faudra extraire. Le résultat de l'extraction est de la même forme que ci-dessous.

Procédez à l'installation du logiciel sur votre ordinateur en cliquant sur « setup.exe ».

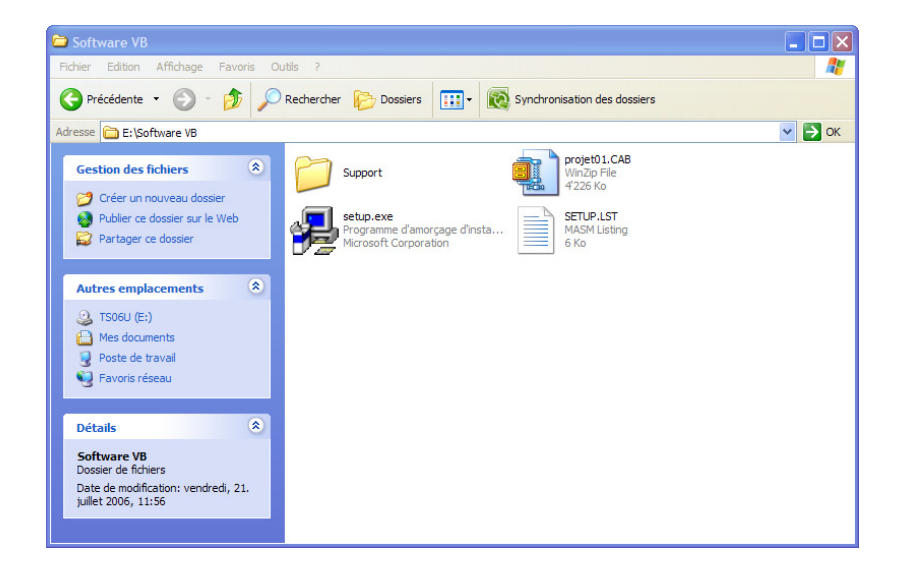

Aucune option particulière n'est demandée lors de la phase d'installation, nous vous conseillons de procéder comme suit :

Après une première fenêtre vous indiquant que l'application copie les fichiers d'installation, la fenêtre suivante s'affiche :

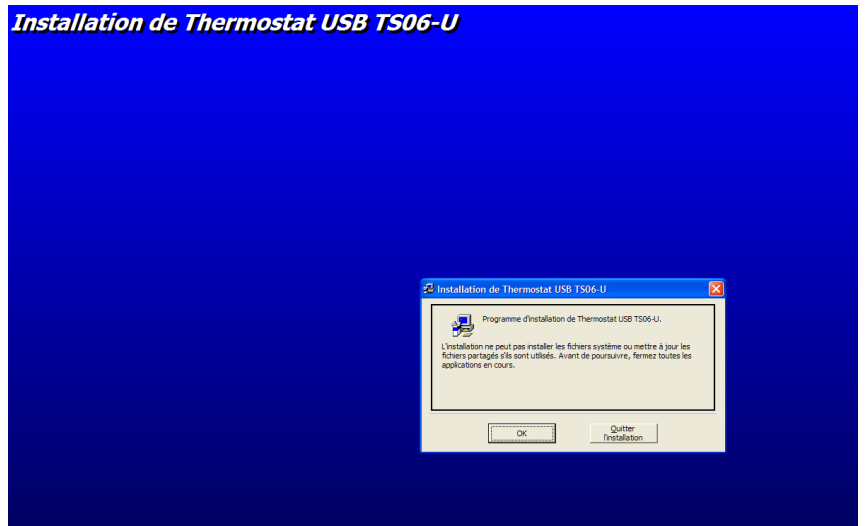

Cliquez sur OK

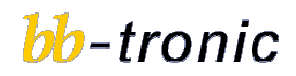

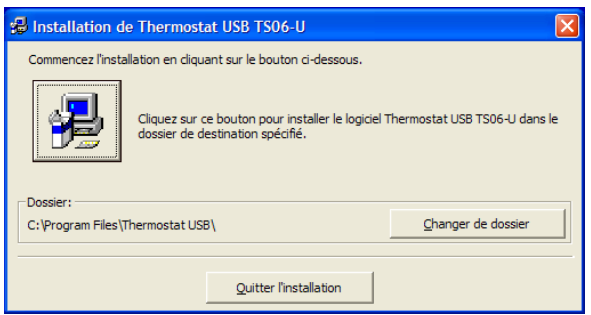

Choisissez le répertoire d'installation, nous vous conseillons de laisser comme ci-dessus.

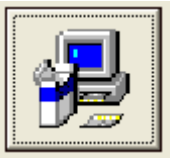

Cliquez sur l'icône d'installation :

Choisissez le groupe d'installation, nous vous conseillons de laisser comme ci-dessous :

| 😼 Thermostat USB TS06-U - Choisir le groupe de p 🔀                                                                                                    |  |  |  |
|----------------------------------------------------------------------------------------------------|--|--|--|
| L'installation va ajouter des éléments au groupe présenté dans la boîte<br>Groupe de programmes. Vous pouvez entrer un nouveau nom de<br>groupe de programmes ou en sélectionner un existant dans la liste<br>Groupes existants. |  |  |  |
| Groupe de programmes:                                                                                                    |  |  |  |
| Thermostat USB TS06-U                                                                                                    |  |  |  |
| Groupes e <u>xi</u> stants:                                                                                                    |  |  |  |
| Accessoires                                                                                                    |  |  |  |
| Démarrage<br>DVD Decrypter                                                                                                    |  |  |  |
| FileZila                                                                                                    |  |  |  |
| ImgBurn<br>Microsoft Web Publishing                                                                                                    |  |  |  |
| OctoGSM<br>PTC-C                                                                                                    |  |  |  |
| Thermostat USB TS06-U 🕑                                                                                                    |  |  |  |
|                                                                                                    |  |  |  |
| <u>C</u> ontinuer Annuler                                                                                                    |  |  |  |

L'installation s'est bien déroulée

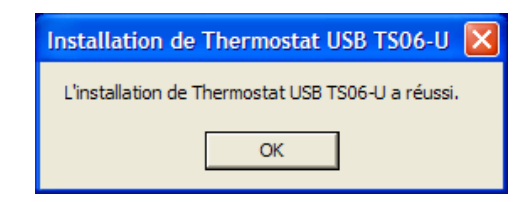

## 3 Configuration du Thermostat USB TS06U

Pour configurer le thermostat USB TS06U, il doit être alimenté, une sonde doit être connectée et un câble USB doit le relier au PC.

Lorsque vous connectez votre thermostat TS06U (alimenté) au PC, Windows le reconnaît :

| Vouveau matériel détecté<br>Périphérique d'interface utilisateur USB             |       |
|----------------------------------------------------------------------------------|-------|
| Vouveau matériel détecté X<br>THERMOSTAT                                         |       |
| Nouveau matériel détecté Votre nouveau matériel est installé et prêt à l'emploi. | 13:16 |

Cette détection ne se passe que la première fois que vous connectez un TS06U à votre PC.

## 3.1 Utilisation du logiciel Thermostat USB TS06U

Le logiciel de configuration du Thermostat USB TS06U permet de :

- > Afficher la valeur de la température mesurée, le mode de fonctionnement et l'état du relais
- Configurer les valeurs de commutations et le mode du relais qui seront envoyés au Thermostat USB TS06U:
  - Mode de fonctionnement (Mode A ou B)
  - La valeur basse et haute de l'hystérèse (TL, TH)

Pour lancer le programme de configuration :

| Tous les programmes 👂 | 🖬 Thermostat USB TS06-U 🔹 🕨 | 📮 Thermostat USB TS06-U |
|-----------------------|-----------------------------|-------------------------|
|                       |                             |                         |
|                       |                             |                         |
| 🦺 démarrer 🔰 💈        |                             |                         |

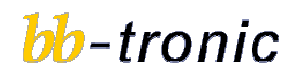

Le logiciel se lance.

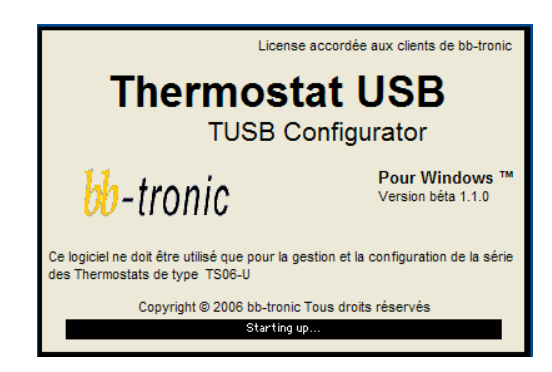

L'interface de configuration est assez intuitive :

| Thermostat USB T506-U       Version béta 1.1.0         Menu       Quitter         Configuration       actuelle         Logiciel de mesure et de configuration du thermostat TS06-U                                                                                     | ∎<br>bb-tronic       |
|----------------------------------------------------------------------------------------------------|----------------------|
| Température en ° Celcius<br>Mesure de la température et lecture des valeurs de configuration du thermostat.<br>Température sonde<br>+ 26 °C<br>Etat du relais Mode du relais Commutations du relais                                                                    | Sonde                |
| C-NC C-HC Mode choisi : B $TL < + 32 °C$<br>TH > + 33.3 °C                                                                                                    | Sonde fonctionnelle. |
| Configuration<br>Configuration des valeurs de<br>fonctionnement du thermostat<br>Veuillez selectionner les valeurs de fonctionnement<br>du thermostat et l'état de basculement.<br>TL<br>Signe de TL<br>Signe de TL<br>C-IIO<br>C-IIO<br>C-IIC<br>TL<br>TH<br>Températ | ure                  |

Le thermostat TS06U peut configurer le relais selon 2 modes :

1) Le relais tire en-dessous d'une température configurée, c'est le mode A :

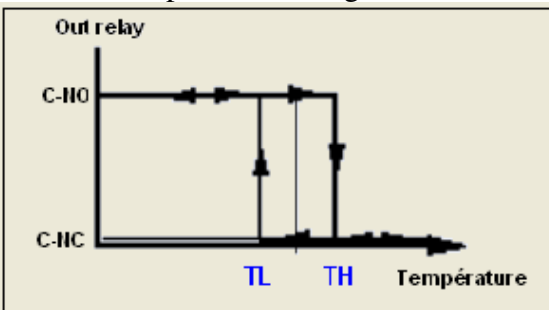

C-NO signifie que les contacts C (Common) et NO (Normaly Open) sont connectés, le relais tire

C-NC signifie que les contacts C (Common) et NC (Normaly Closed) sont connectés, le relais est relâché.

2) Le relais tire en-dessus d'une température configurée, c'est le mode B.

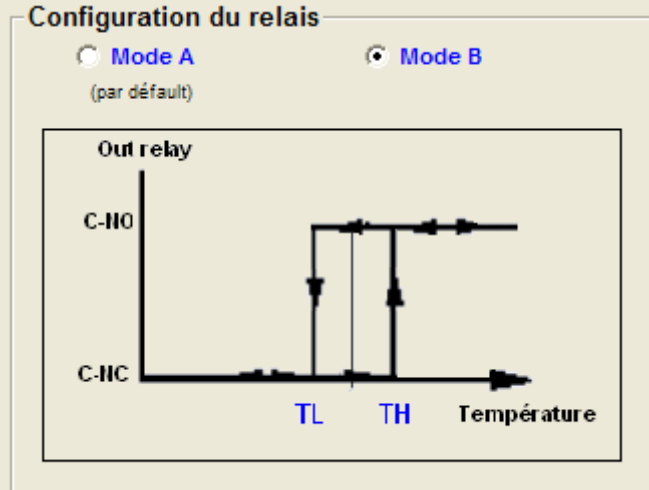

C-NO signifie que les contacts C (Common) et NO (Normaly Open) sont connectés, le relais tire

C-NC signifie que les contacts C (Common) et NC (Normaly Closed) sont connectés, le relais est relâché.

Pour modifier la configuration du thermostat TS06U, il faut remplir tous les champs de la zone de configuration :

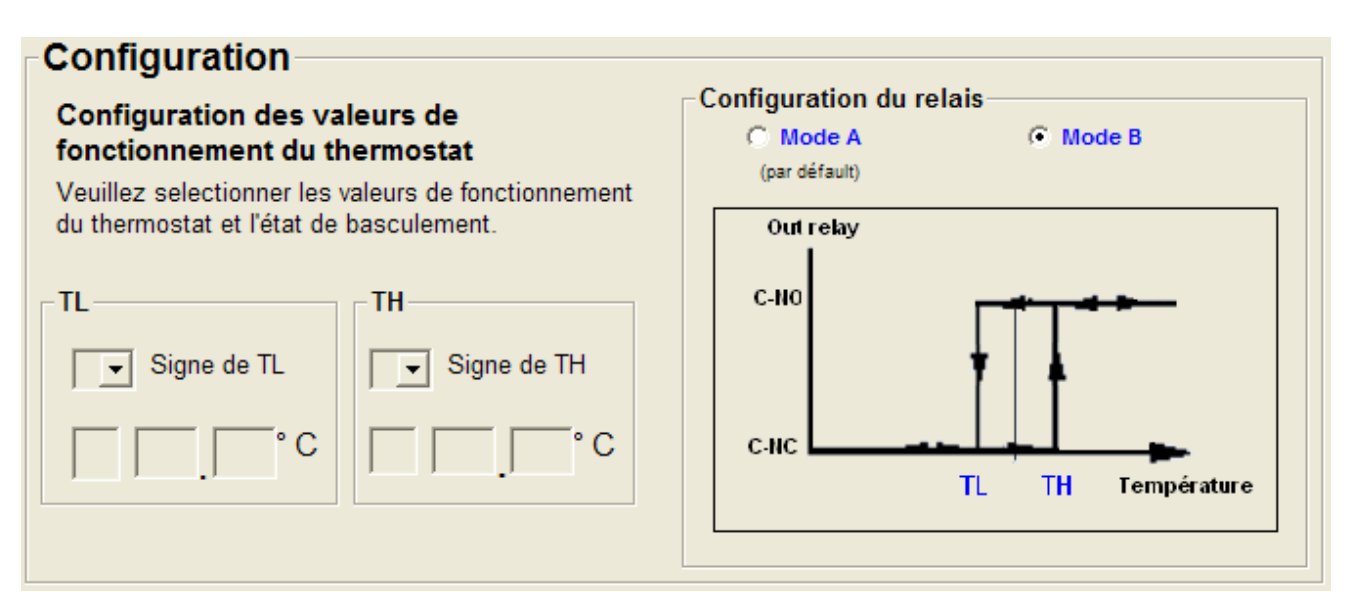

Le signe de TL et de TH se déterminent à l'aide du menu déroulant Les températures TL et TH, unités et décimales s'introduisent au clavier Le mode de travail se sélectionne (soit Mode A, soit Mode B)

Une fois tous les champs configurés, un nouveau bouton apparaît :

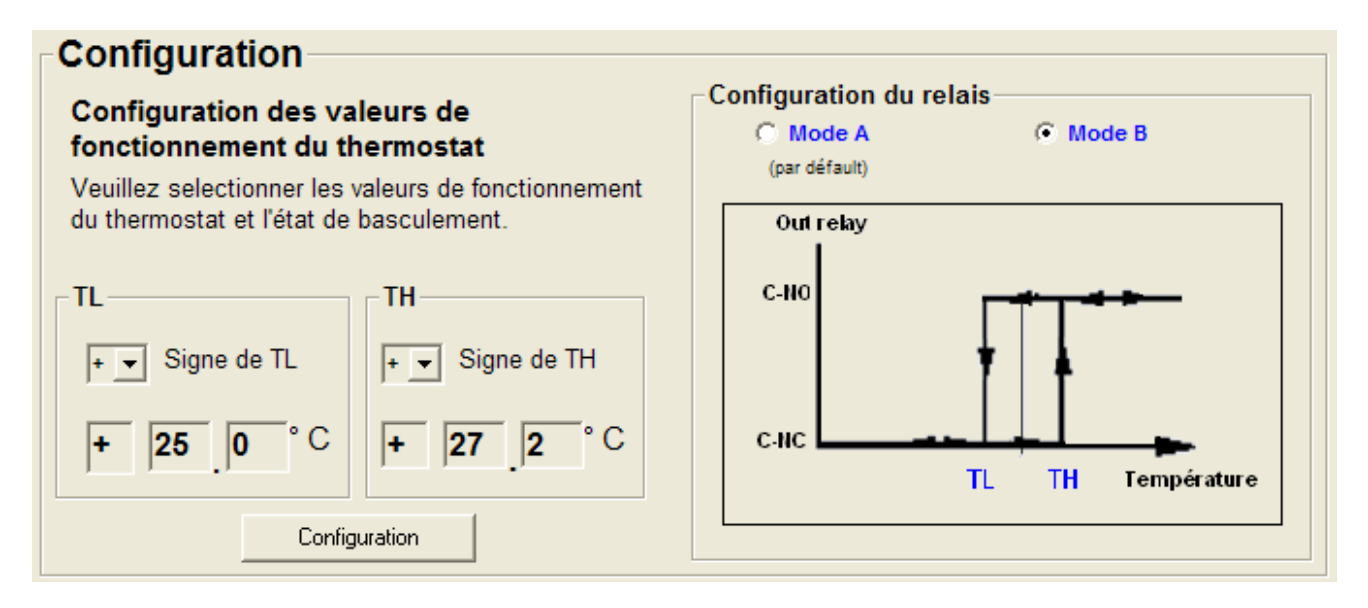

Ce bouton signifie que les informations nécessaires ont été configurées et qu'elles peuvent être envoyées au thermostat TS06U

En cliquant sur le bouton Configuration, la nouvelle configuration est envoyée au TS06U et on peut immédiatement contrôler que cette nouvelle configuration est active dans la zone configuration actuelle :

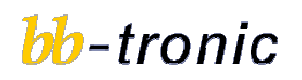

| Thomastat IISB TSDS II Varian háta 110                                                                                                    |                                                                          |
|----------------------------------------------------------------------------------------------------|--------------------------------------------------------------------------|
| Menu Quitter                                                                                                    | <u>6</u>                                                                 |
|                                                                                                    |                                                                          |
| Logiciel de mesure et de configuration du thermostat TS06-U                                                                                                    | <mark>bb</mark> -tronic                                                  |
| Température en ° Celcius                                                                                                    | Status                                                                   |
| Mesure de la température et lecture des valeurs de configuration du thermostat.                                                                                                    | Vous pouvez contrôler l'état et la configuration de<br>votre thermostat. |
| Température sonde                                                                                                    | Périphérique                                                             |
| + 22.7 °C                                                                                                    | 0: bbtronic ThermostatUSB CONNECTED                                      |
| _ Etat du relais Mode du relais Commutations du relais                                                                                                    | Sonde                                                                    |
| C-NC $\bigcirc$ $\bigcirc$ $\bigcirc$ $\bigcirc$ $\bigcirc$ $\bigcirc$ $\bigcirc$ $\bigcirc$ $\bigcirc$ $\bigcirc$                                                                                        | Sonde fonctionnelle.                                                     |
| Configuration                                                                                                    | _ Limites de fonctionnement                                              |
| Configuration du relais                                                                                                    | Linnes de fonctionnement                                                 |
| Configuration des Valeurs de<br>fonctionnement du thermostat<br>Veuillez selectionner les valeurs de fonctionnement<br>du thermostat et l'état de basculement.<br>Out relay                               | Sa plage de fonctionnement va de -55 à<br>+125 ° C                       |
| $TL \qquad TH \qquad C-HO \qquad C \qquad TL \qquad TH \qquad C-HO \qquad C-HC \qquad TL \qquad TH \qquad TH \qquad C-HC \qquad TL \qquad TH \qquad TH \qquad TH \qquad TH \qquad TH \qquad TH \qquad TH$ |                                                                          |
| Configuration                                                                                                    |                                                                          |
|                                                                                                    |                                                                          |

A partir de cet instant, la configuration est active et est enregistrée dans le TS06U.

Il suffit dès lors de retirer le câble USB, aucune autre opération n'est nécessaire

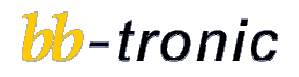

Des questions ? info@bb-tronic.ch

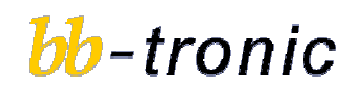

**bb-tronic** Sàrl Case postale 43 1018 Lausanne 021 647 18 65 <u>http://www.bb-tronic.ch</u>